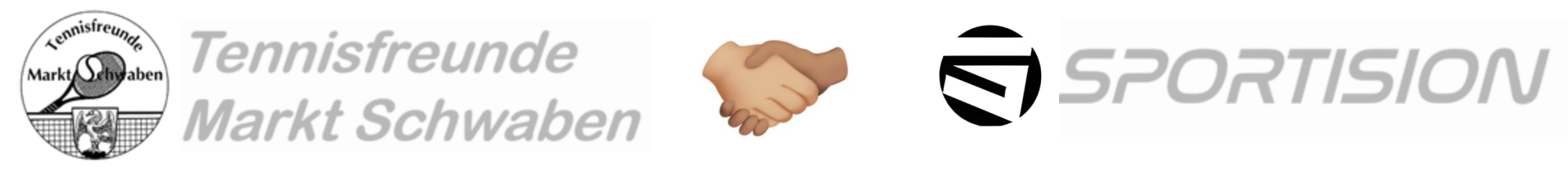

# Schritt für Schritt Anleitung

#### Anleitung für Bestandsmitglieder (Mitglied seit 31.01.2025 oder früher)

| <u>S. 2</u>  | Bestandsmitglied -> Registrierung bei Sportision                                                                                                    |
|--------------|----------------------------------------------------------------------------------------------------|
| <u>S. 10</u> | Bestandsmitglied <mark>er</mark> → mehrere Personen mit einer E-Mail-Adresse (Vorgabe: Mitglied <b>seit 31.01.2025</b><br>oder früher) → Registrierung bei Sportision |
| dm           | • z.B. Eltern mit Kind                                                                                                    |
| $\mathbf{n}$ | oder Paare mit der identischen E-Mail-Adresse                                                                                                    |
| <u>S. 18</u> | Nachweis deines ermäßigten Beitrags (Schüler/innen/Studierende über 18)                                                                                               |
| <u>S. 23</u> | Kündigung der Mitgliedschaft                                                                                                    |

#### Anleitung für Neumitglieder (Mitgliedsantrag ab 01.02.2025 direkt via Sportision)

S. 28 Antragstellung zur Aufnahme als Clubmitglied

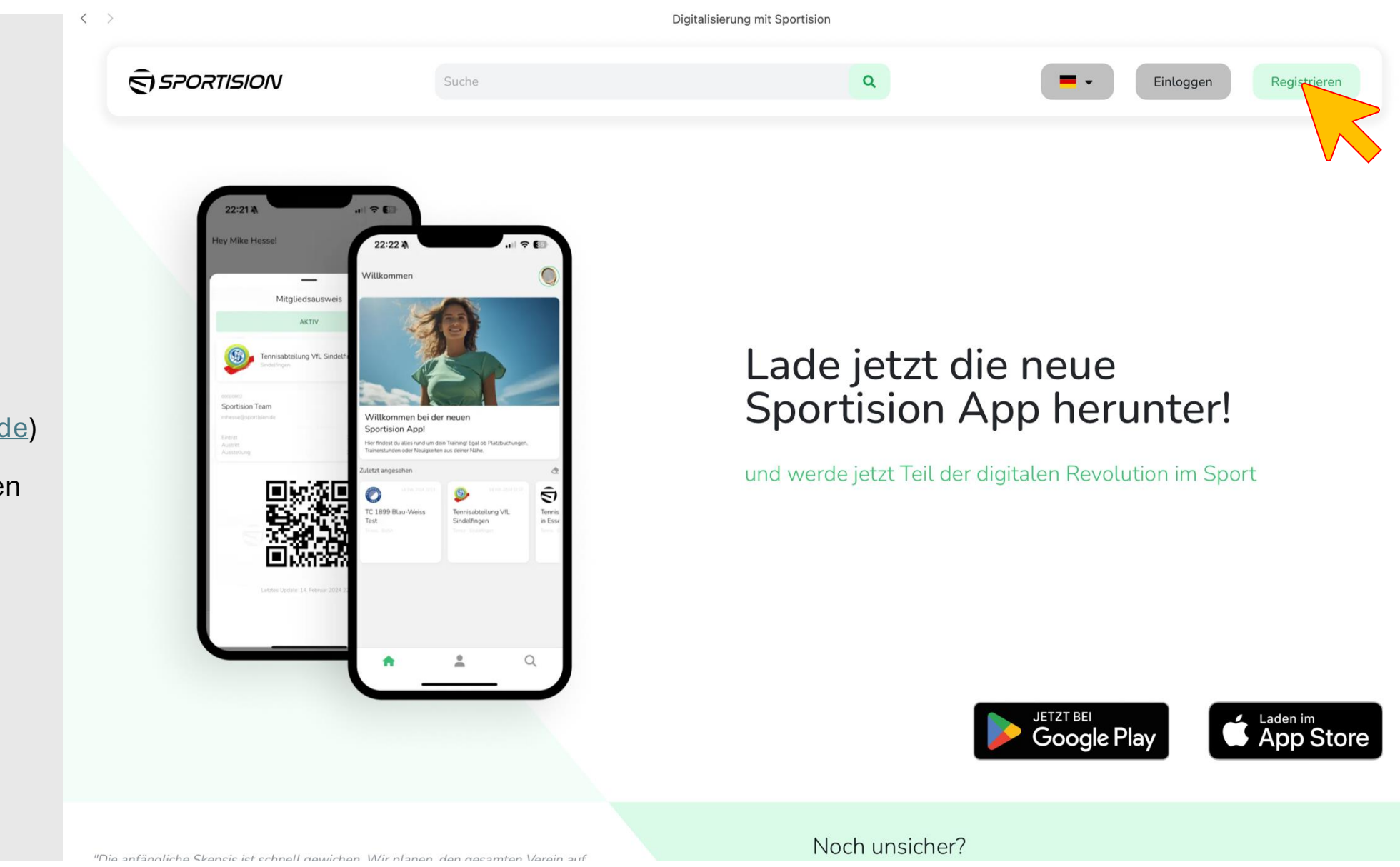

- Öffne die Website von <u>Sportision</u> (<u>https://www.sportision.de</u>)
- Klicke oben rechts auf den Button "Registrieren"

• Fülle die im Bild markierten Felder aus

Achtung:

Bitte trage die bei uns im Verein hinterlegte E-Mail Adresse ein, solltest du eine andere eingeben, wirst du nicht mit unserem Verein verknüpft sein

Falls du nicht mehr weißt, welche E-Mail hinterlegt ist oder du hast keinen Zugriff mehr auf die hinterlegte E-Mail, dann sende eine Mail an <u>lukas.nahrhaft@gmx.de</u> bevor du weiter machst

• Klicke unten auf den Button "Einloggen"

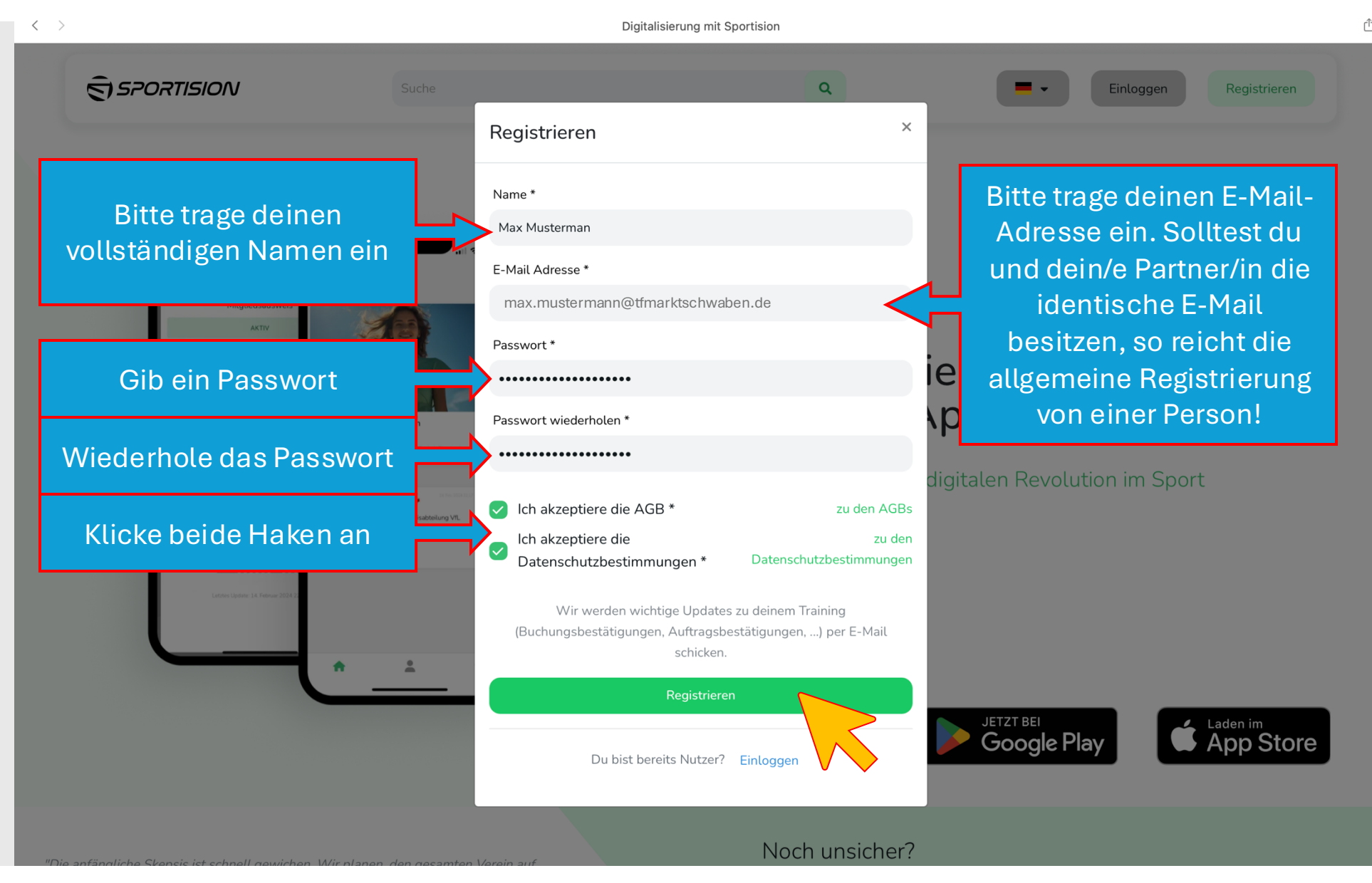

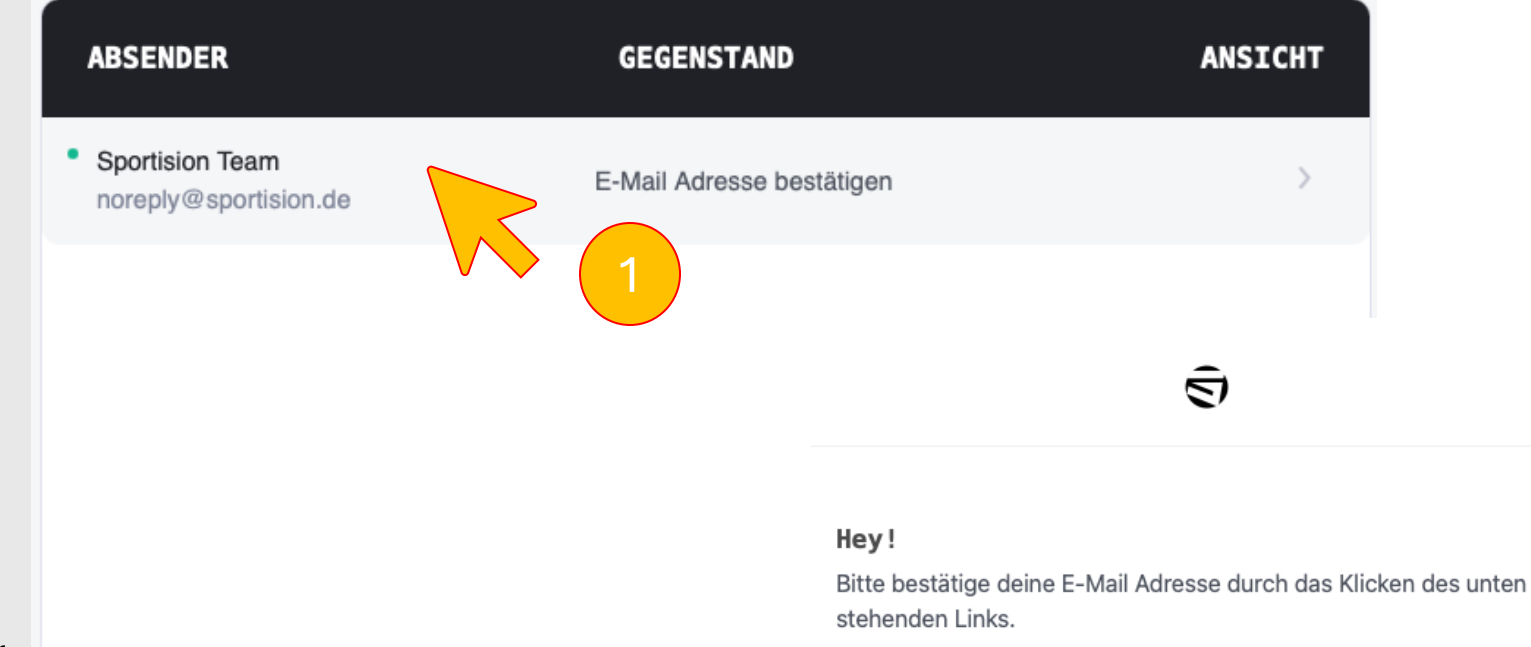

- Wechsle in dein E-Mail-Programm
- Öffne die von Sportision
   erhaltene E-Mail
- Klicke auf den Button oder alternativ auf den Link in der E-Mail, um deine E-Mail-Adresse zu bestätigen

#### E-Mail Adresse bestätigen Wenn du keinen Account bei uns erstellt hast, kannst du diese E-Mail ignorieren. Vielen Dank für dein Vertrauen, Sportision

If you're having trouble clicking the "E-Mail Adresse bestätigen" button, copy and paste the URL below into your web browser: https://backend.sportision.de/email/verify/87391? expires=1735478137&hash=4d9064f255bea8fda025414c4953b796b0ad782 5&signature=6867b1f22b809b12fb9581b3a01fbb6f1642b5b2cc26de404e1f7

b4b124d6530

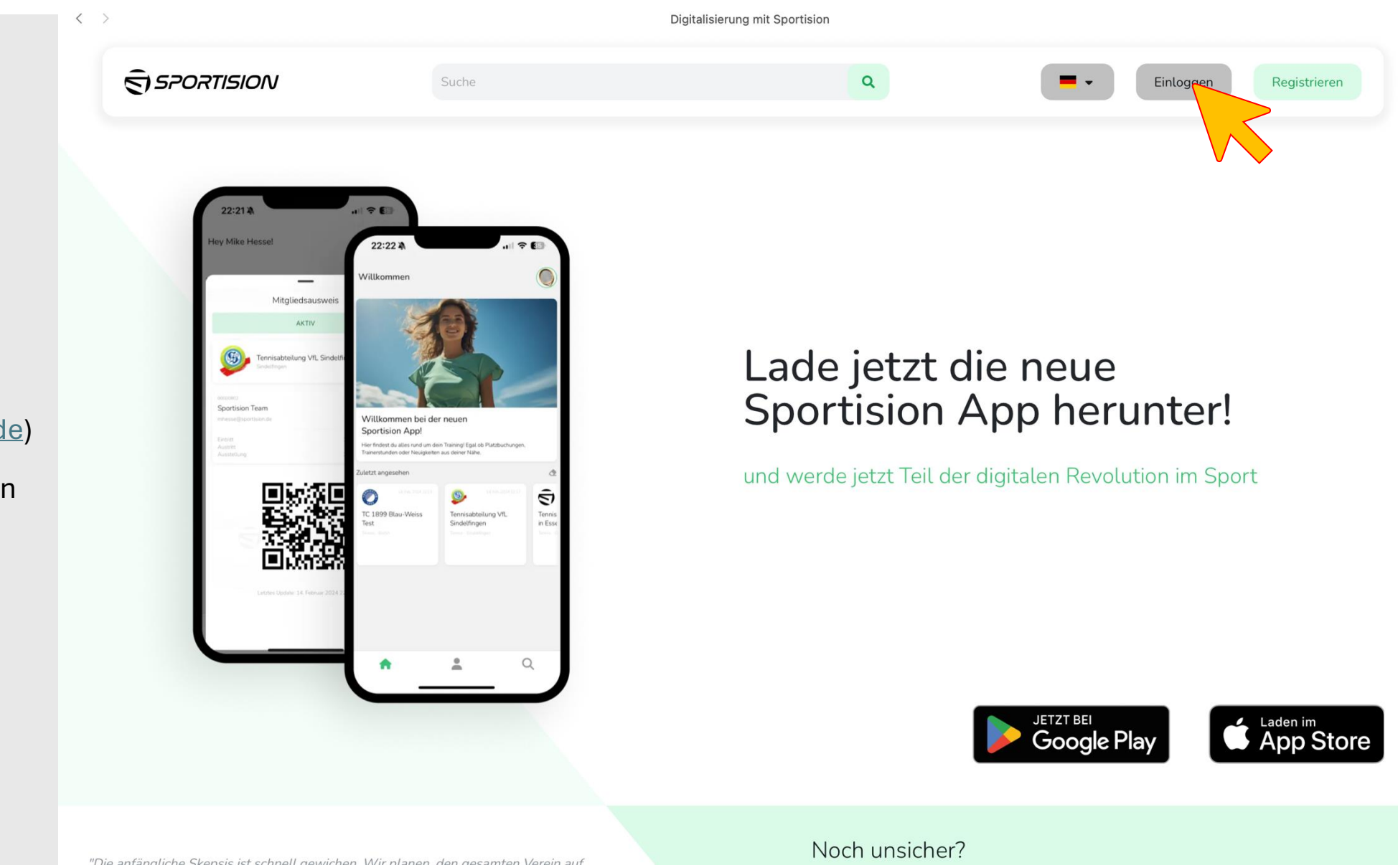

- Öffne die Website von <u>Sportision</u> (<u>https://www.sportision.de</u>)
- Klicke oben rechts auf den Button "Einloggen"

- Gib deine zuvor eingetragene E-Mail-Adresse ein
- Gib dein zuvor vergebenes Passwort ein
- Klicke unten auf den Button "Einloggen"

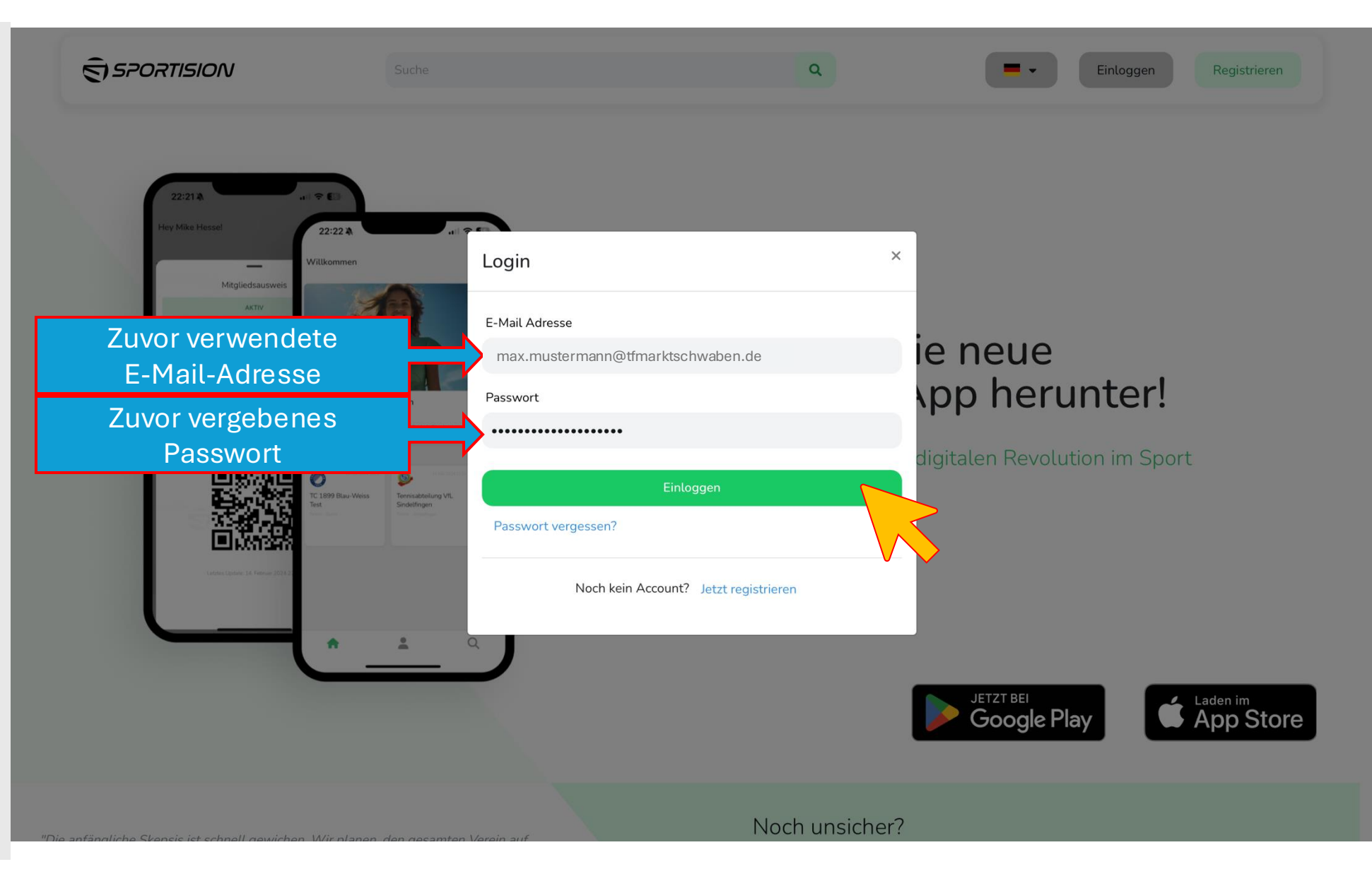

**Digitalisierung mit Sportision** 

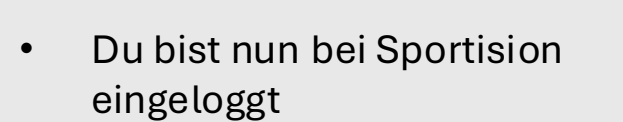

- Klicke oben rechts auf den das Haus-Symbol
- Darunter öffnet sich ein Fenster
- Klicke auf die Zeile "Dashboard"

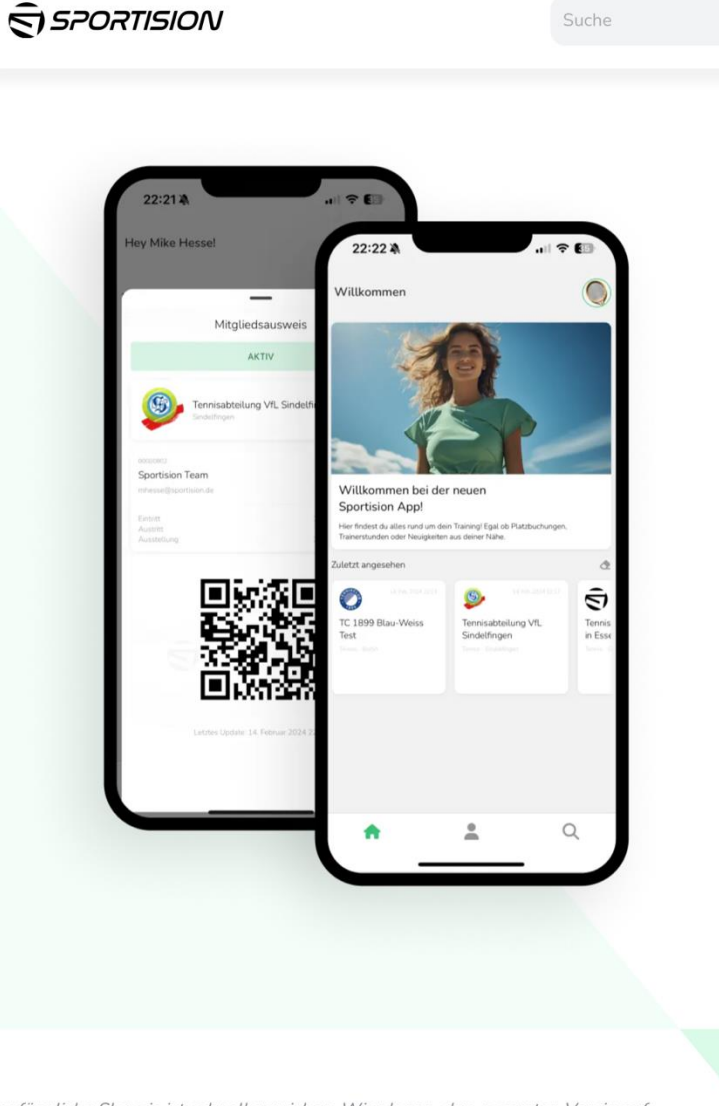

Austogen 2 Austogen 2 Austogen 2

A Dashboard

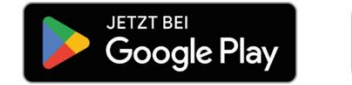

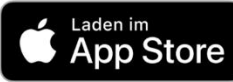

rh

"Die anfängliche Skensis ist schnell newichen Wir nlanen den gesamten Verein auf

Noch unsicher?

- Im unteren Bereich findest du deine Mitgliedschaft bei uns im Verein
- Mit einem Klick unten rechts auf das Stift-Symbol öffnen sich deine Mitgliederdaten, die du persönlich verändern kannst
- Dieser nächste Schritt ist nicht zwingend erforderlich, du hast deine Registrierung bereits erfolgreich abgeschlossen

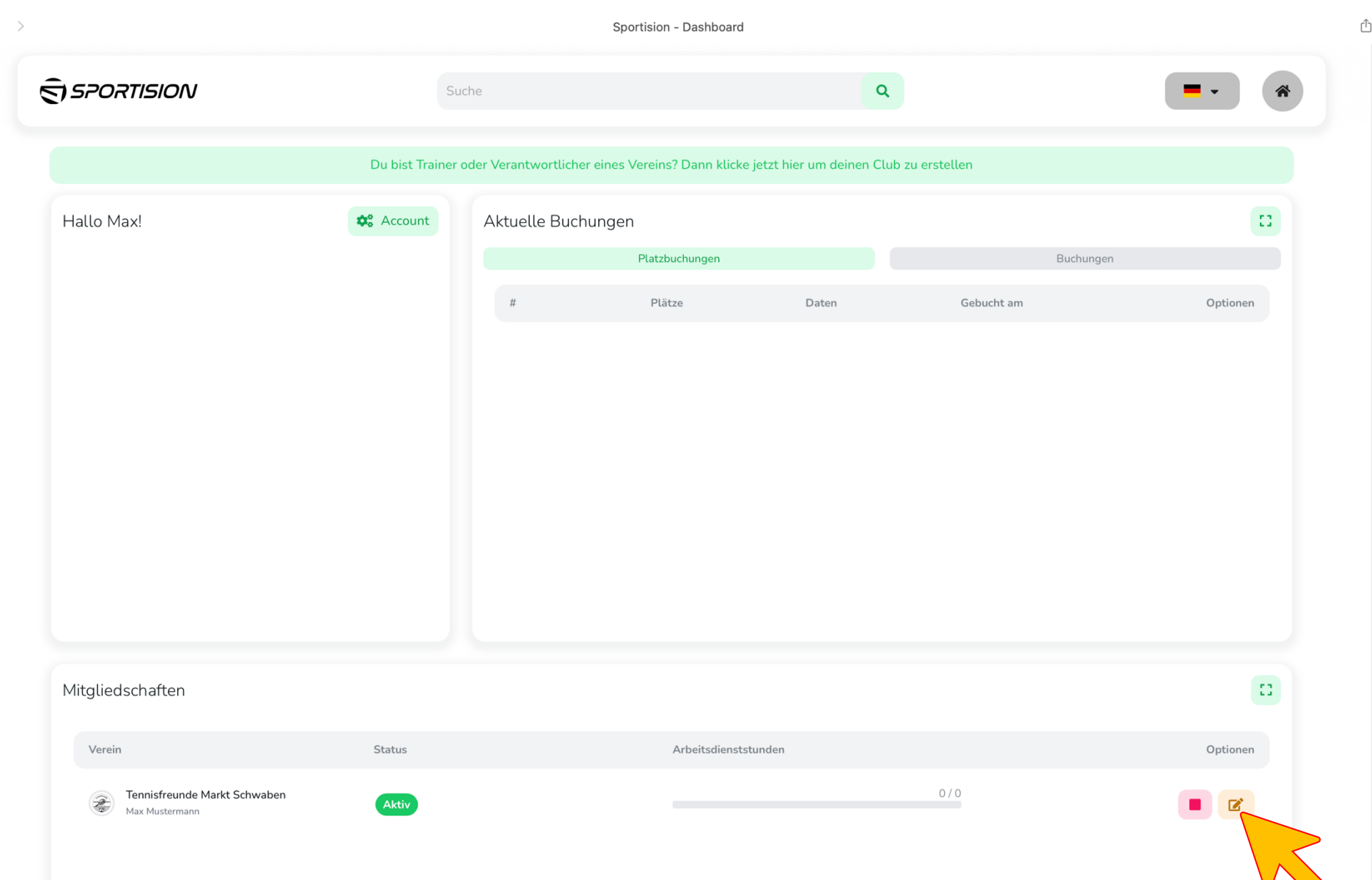

- Du kannst Dateien hochladen oder z.B. deine Adresse ändern
- Mit einem Klick auf "Speichern" werden die Informationen gesichert und liegen für uns aktualisiert vor

|                              | Du bist Train | Hier siehst du Einstellung<br>freigeben hat. Dein V | en welche dein Vereir<br>⁄erein kann deine Änd | n für die Bearbeitung<br>Ierungen sehen. | u erstellen |          |
|------------------------------|---------------|-----------------------------------------------------|------------------------------------------------|------------------------------------------|-------------|----------|
| Hallo Max!                   | 🎝 Account     |                                                     |                                                |                                          |             | :        |
| Profilbild                   |               | Klicke hier                                         | oder ziehe Dateien hi                          | erher                                    | Buchung     |          |
|                              |               |                                                     |                                                |                                          | Gebucht am  | Optionen |
|                              |               | Immatrikulations                                    | bescheinigung.pdf                              | 0                                        |             |          |
|                              |               | Telefonnummer                                       |                                                |                                          |             |          |
|                              |               | Addresse                                            |                                                |                                          |             |          |
|                              |               | Geben Sie einen Stando                              | ort ein.                                       |                                          |             |          |
|                              |               | Bitte hier die Adresse eingebe                      | en im Format: Straße Ha                        | usnummer, PLZ Stadt                      |             |          |
|                              |               | Straße                                              |                                                | Hausnummer                               |             |          |
| Mitgliedschaften             |               |                                                     |                                                |                                          |             | 0        |
| Verein                       | Status        | Postleitzahl                                        | Stadt                                          |                                          |             | Optionen |
| Tennisfreunde Markt Schwaben | Aletin        |                                                     |                                                |                                          | 0/0         |          |
| Max Mustermann               | AKUV          |                                                     | Speichern                                      |                                          |             |          |

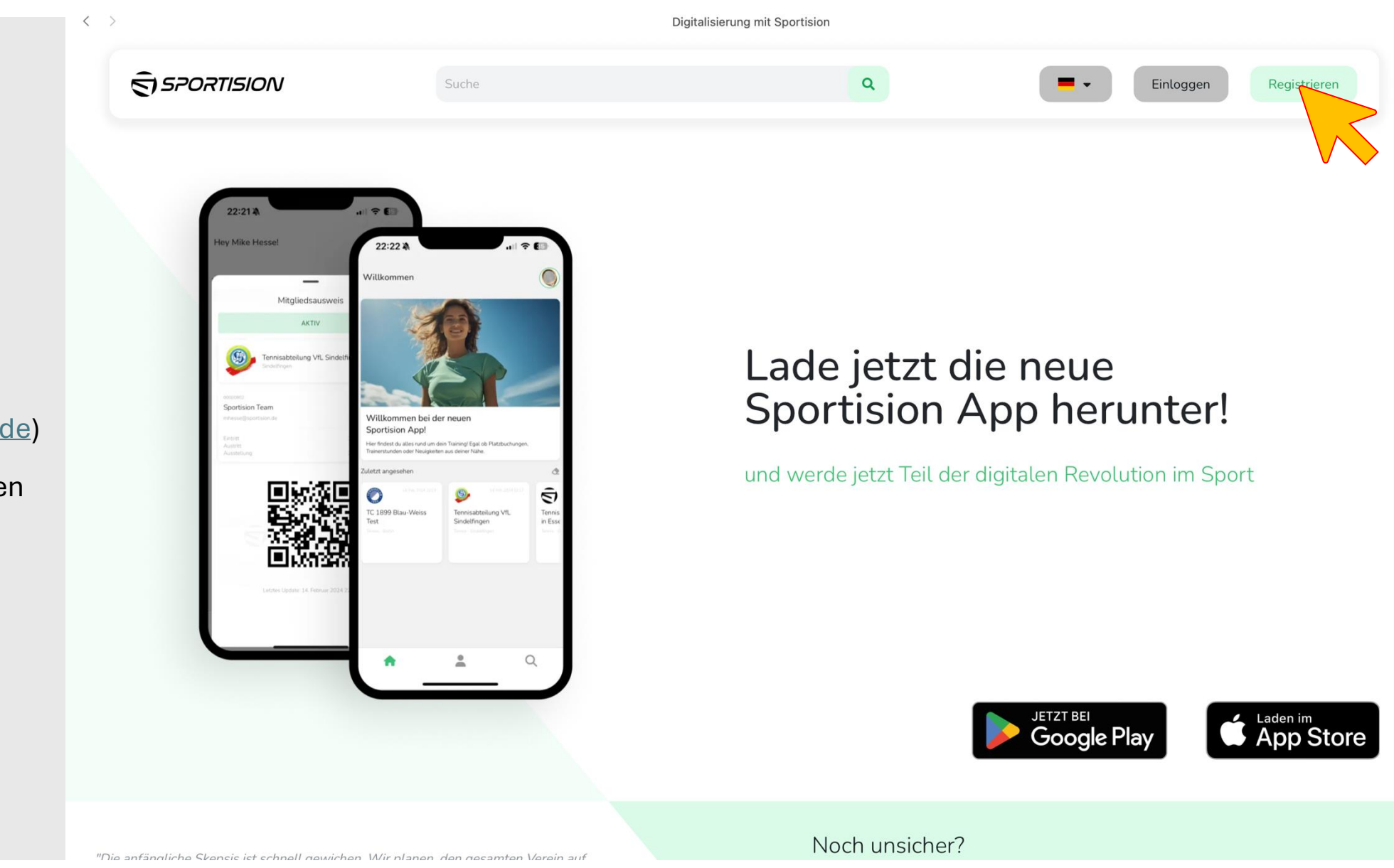

- Öffne die Website von <u>Sportision</u> (<u>https://www.sportision.de</u>)
- Klicke oben rechts auf den Button "Registrieren"

• Fülle die im Bild markierten Felder aus

Achtung:

Bitte trage die bei uns im Verein hinterlegte E-Mail Adresse ein, solltest du eine andere eingeben, wirst du nicht mit unserem Verein verknüpft sein

Falls du nicht mehr weißt, welche E-Mail hinterlegt ist oder du hast keinen Zugriff mehr auf die hinterlegte E-Mail, dann sende eine Mail an <u>lukas.nahrhaft@gmx.de</u> bevor du weiter machst

 Klicke unten auf den Button "Einloggen"

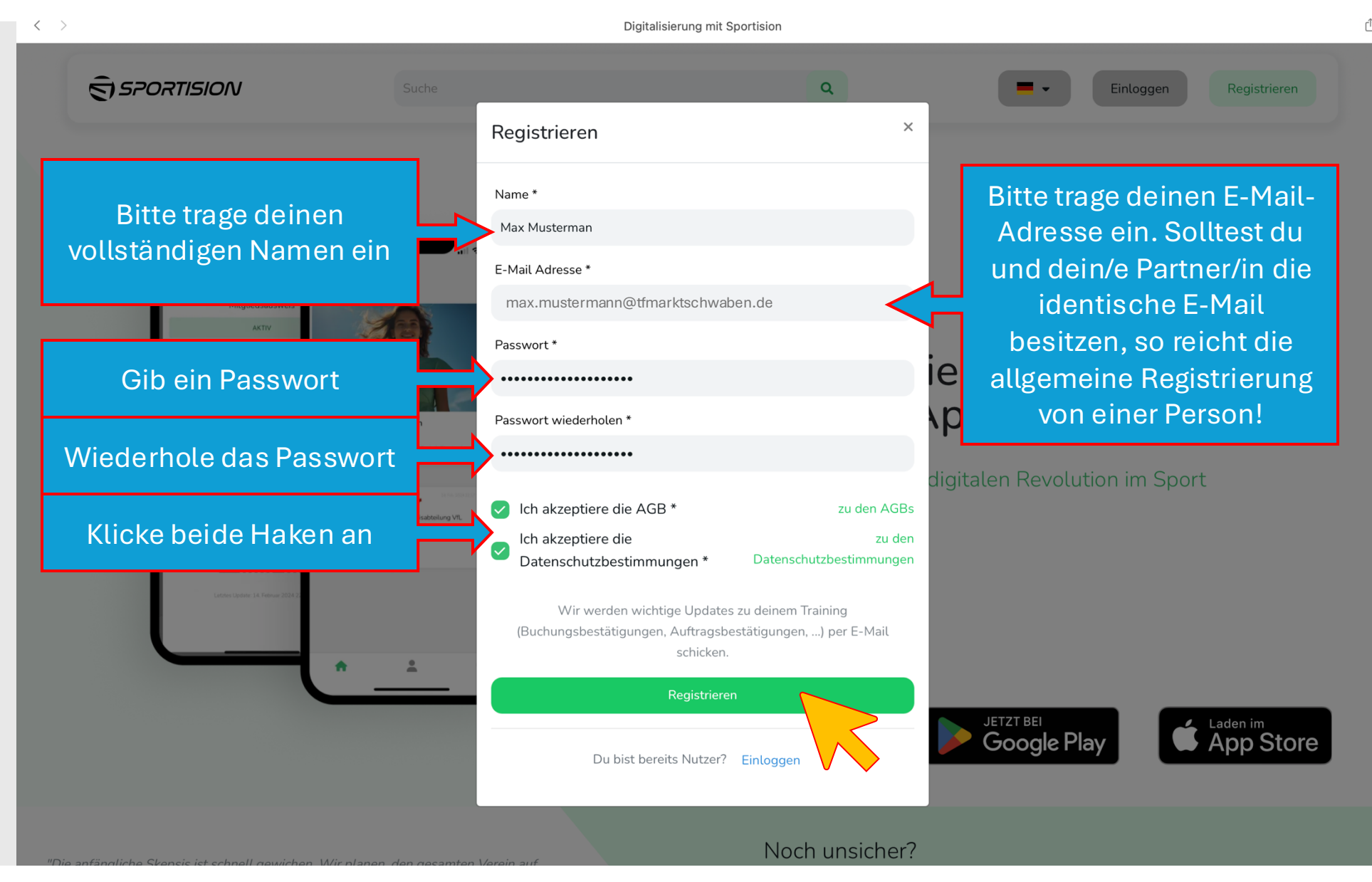

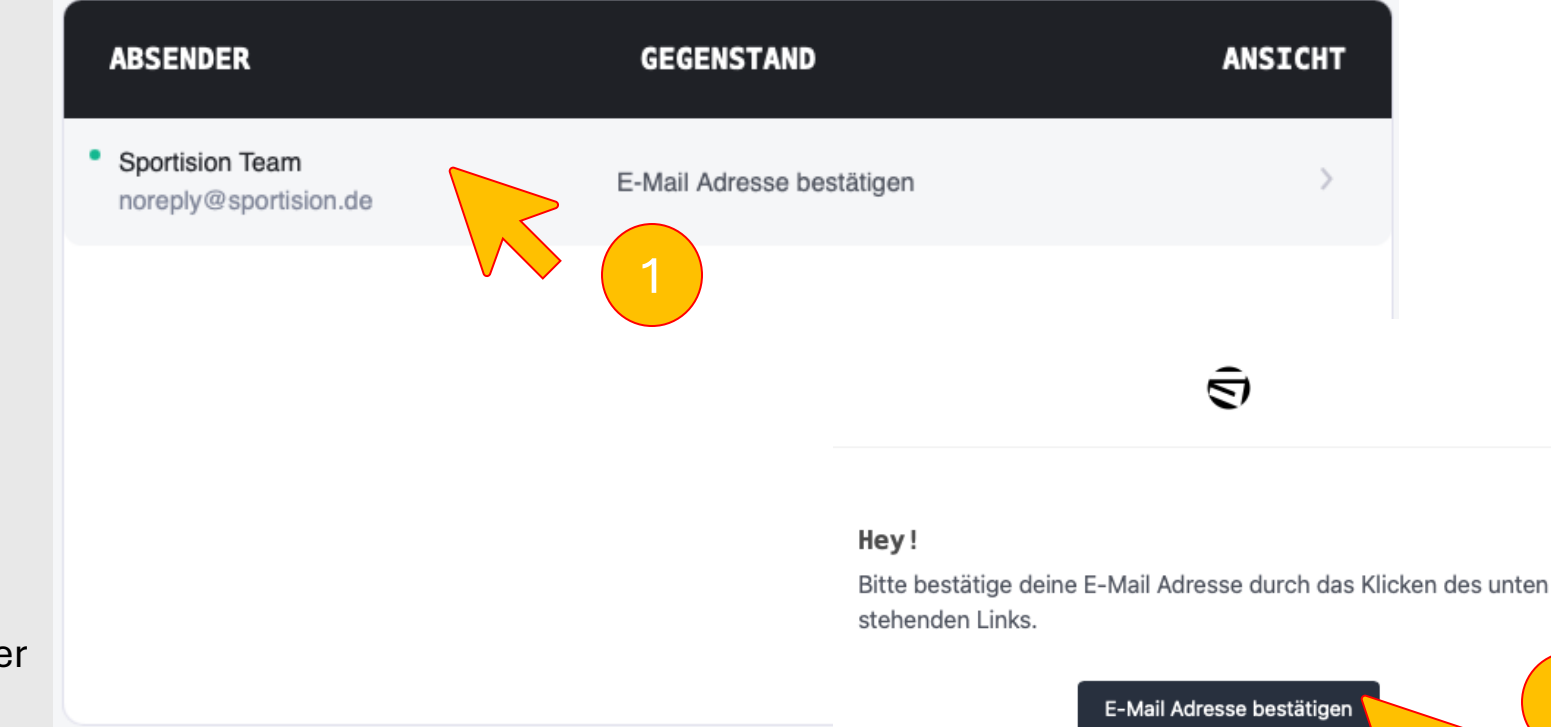

- Wechsle in dein E-Mail-Programm
- Öffne die von Sportision
   erhaltene E-Mail
- Klicke auf den Button oder alternativ auf den Link in der E-Mail, um deine E-Mail-Adresse zu bestätigen

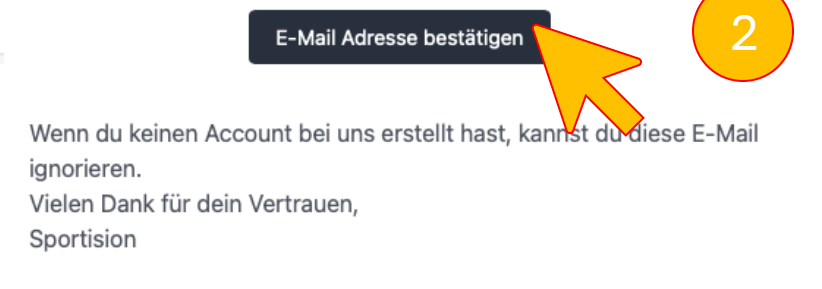

If you're having trouble clicking the "E-Mail Adresse bestätigen" button, copy and paste the URL below into your web browser: https://backend.sportision.de/email/verify/87391? expires=1735478137&hash=4d9064f255bea8fda025414c4953b796b0ad782 5&signature=6867b1f22b809b12fb9581b3a01fbb6f1642b5b2cc26de404e1f7 b4b124d6530

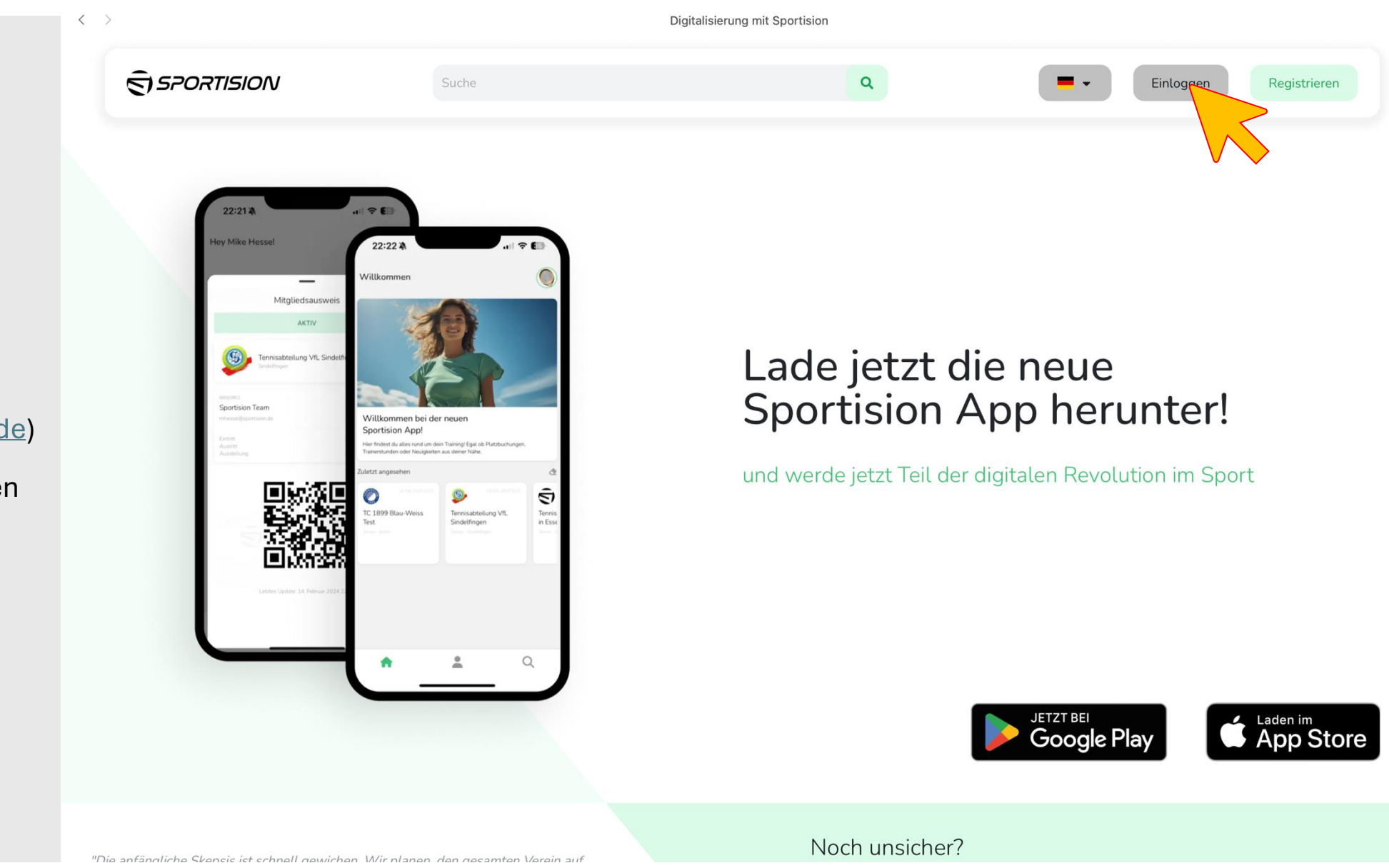

- Öffne die Website von <u>Sportision</u> (<u>https://www.sportision.de</u>)
- Klicke oben rechts auf den Button "Einloggen"

- Gib deine zuvor eingetragene E-Mail-Adresse ein
- Gib dein zuvor vergebenes Passwort ein
- Klicke unten auf den Button "Einloggen"

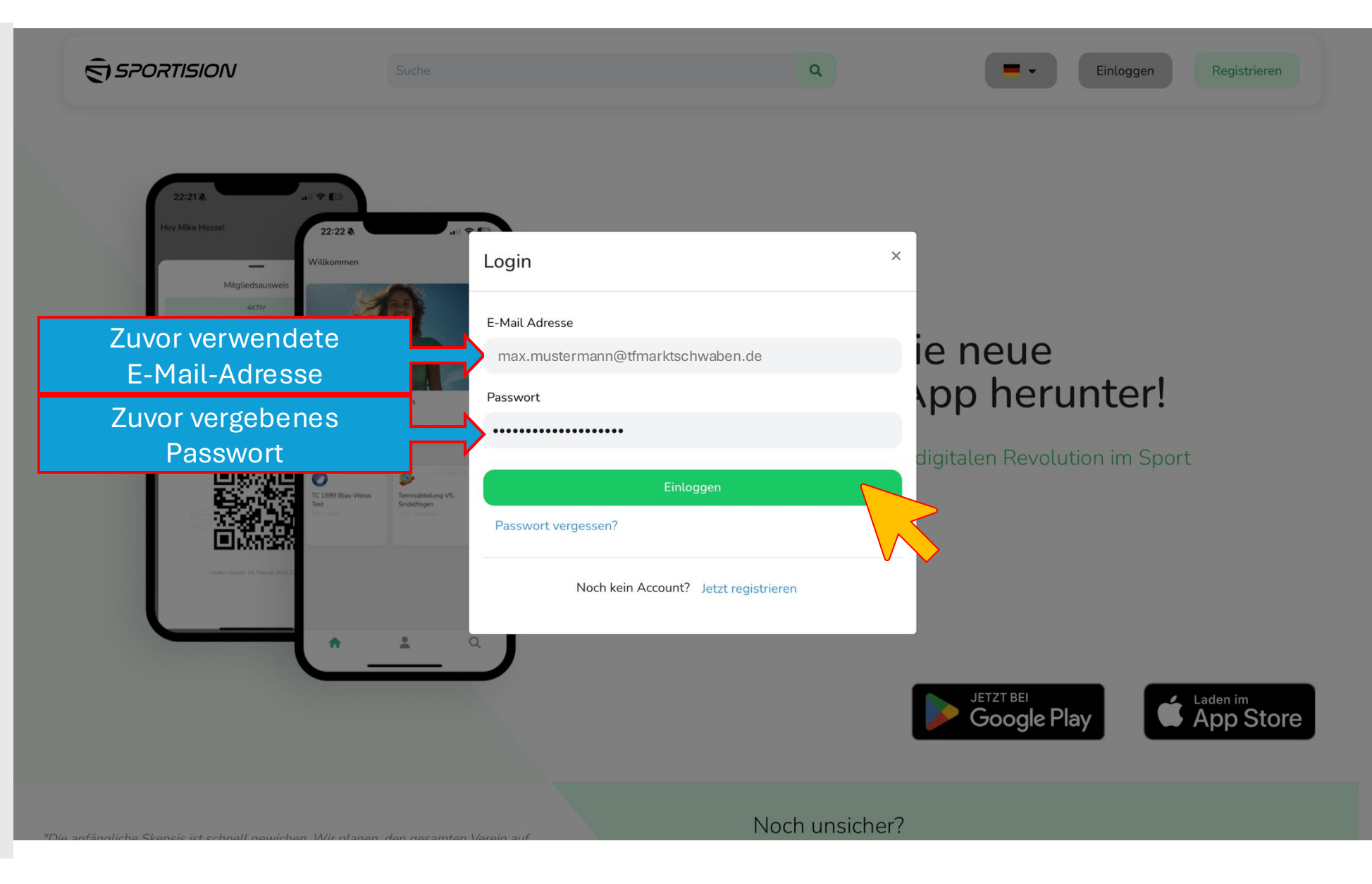

**Digitalisierung mit Sportision** 

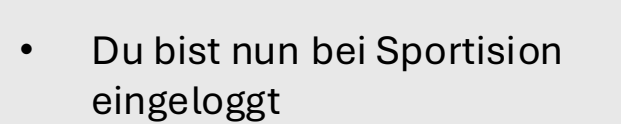

- Klicke oben rechts auf den das Haus-Symbol
- Darunter öffnet sich ein Fenster
- Klicke auf die Zeile "Dashboard"

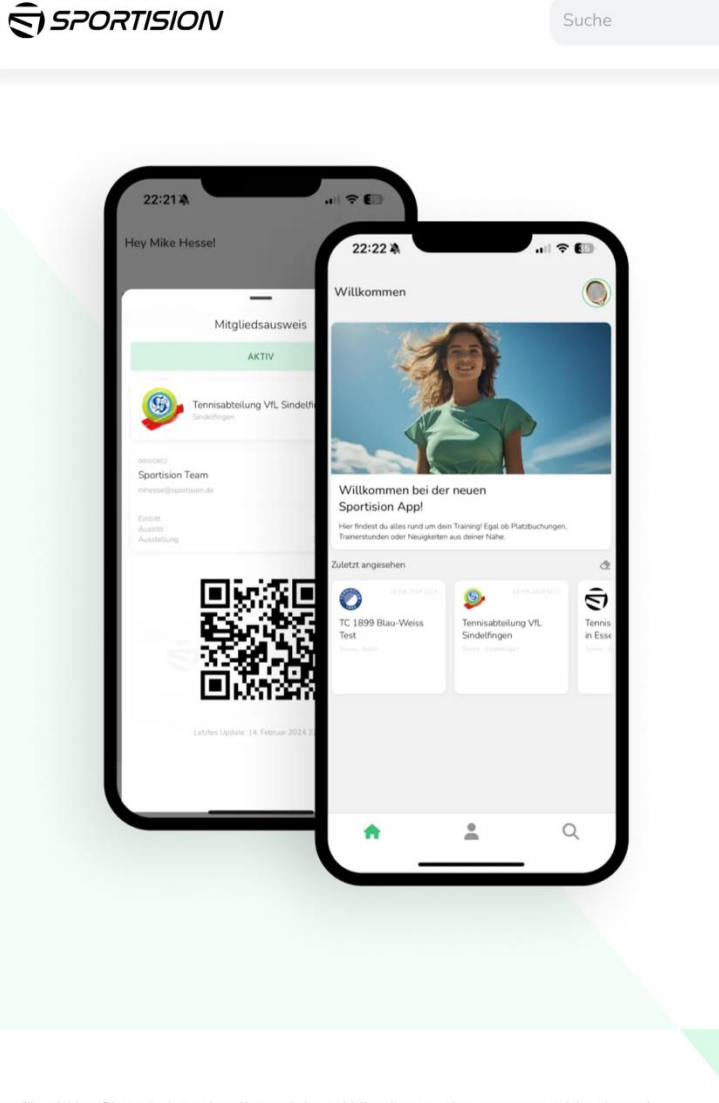

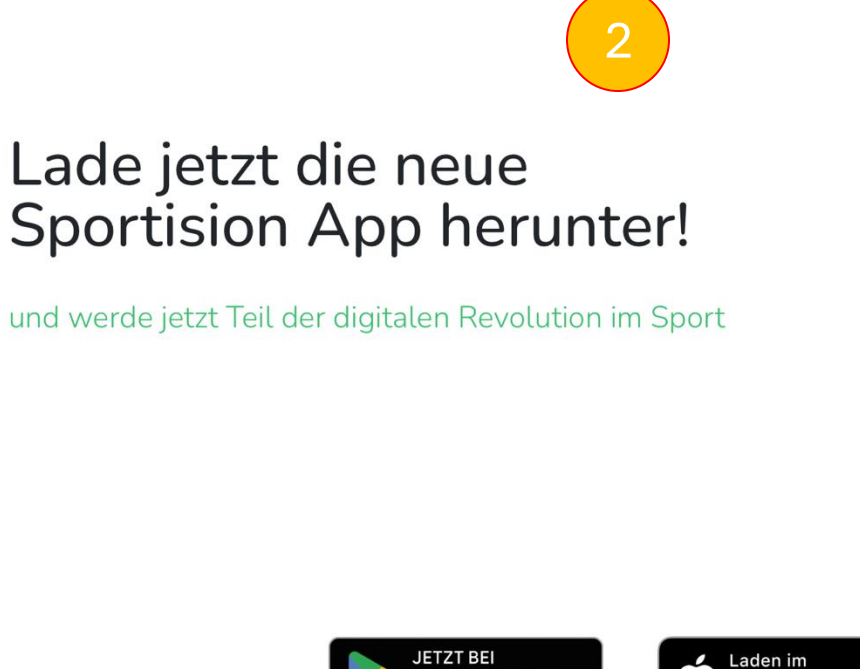

A Dashboard

(+ Auslogger

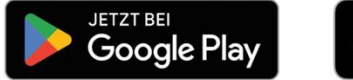

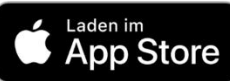

rh

"Die anfängliche Skensis ist schnell gewichen Wir nlanen den gesamten Verein auf

Noch unsicher?

- Im unteren Bereich findest du deine als auch die Mitgliedschaft deiner Familienmitglieder
- Der Klick auf das Stift-Symbol öffnet die veränderbaren Mitgliederdaten
- Der Schritt auf der nächsten Seite ist nicht zwingend erforderlich, du bist erfolgreich registriert

#### Anmerkung:

Wird ein Kind nicht aufgelistet, dann hat euer Kind schon eine E-Mail, mit der es bei "Court4U" registriert ist → das Kind kann sich selbst bei Sportision mit dieser E-Mail registrieren

Sind beide Elternteile mit unterschiedlichen E-Mails registriert, dann gilt für das Kind die E-Mail des "Erstmitglieds"

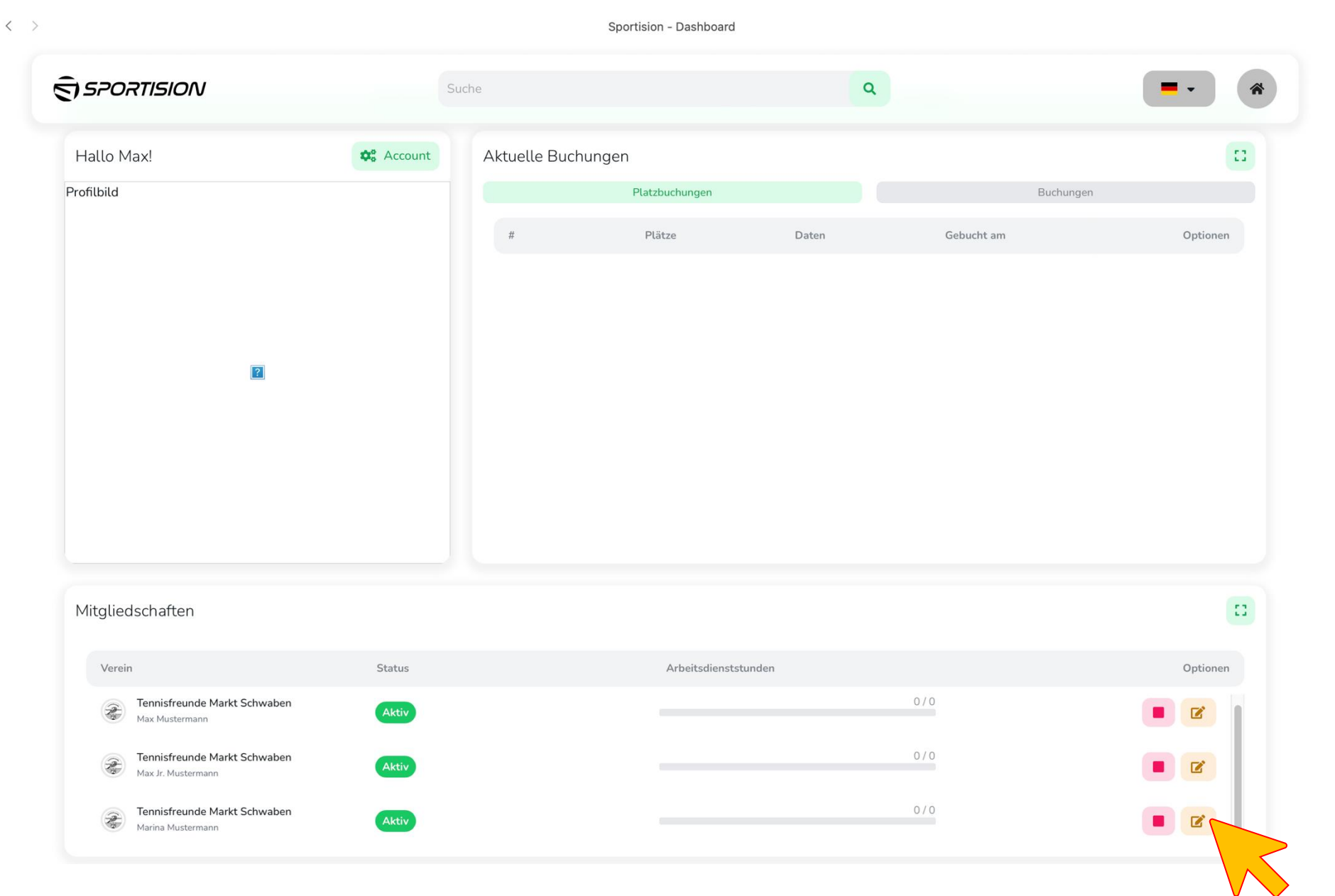

- Du kannst Dateien hochladen oder z.B. deine Adresse ändern
- Mit einem Klick auf
   "Speichern" werden die Informationen gesichert und liegen für uns aktualisiert vor

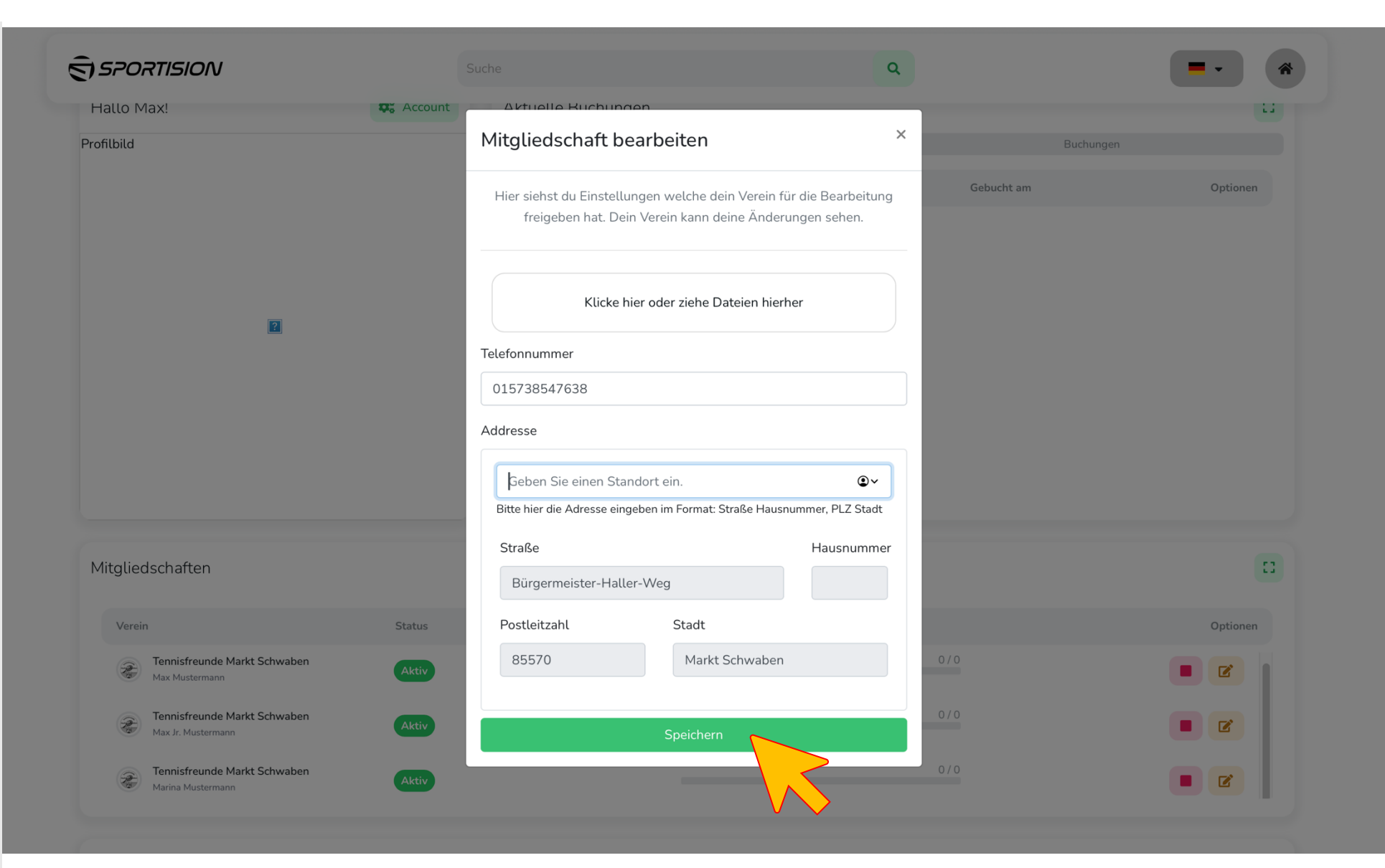

Zurück zum Inhaltsverzeichnis

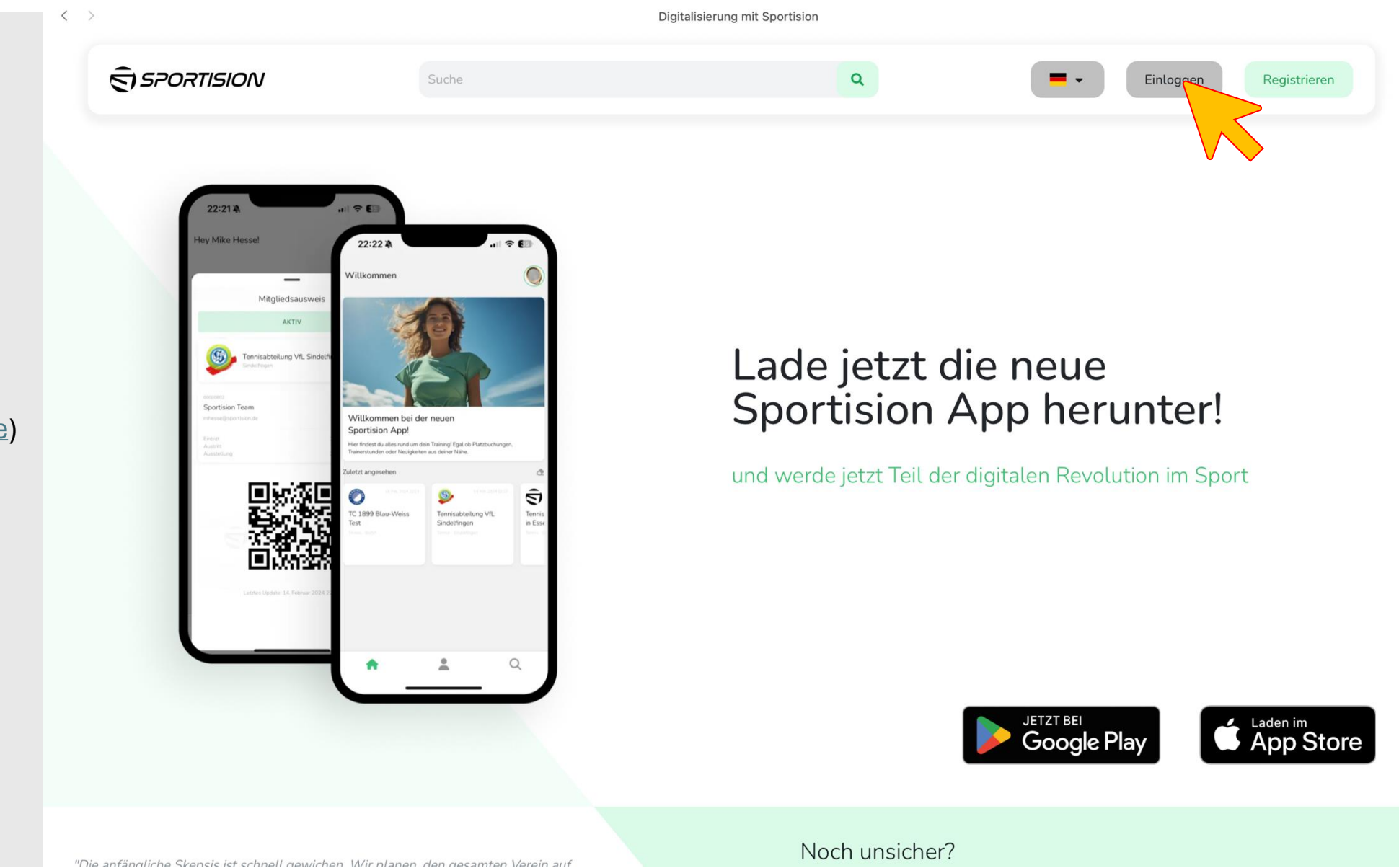

- Öffne die Website von <u>Sportision</u> (<u>https://www.sportision.de</u>)
- Klicke oben rechts auf den Button "Einloggen"

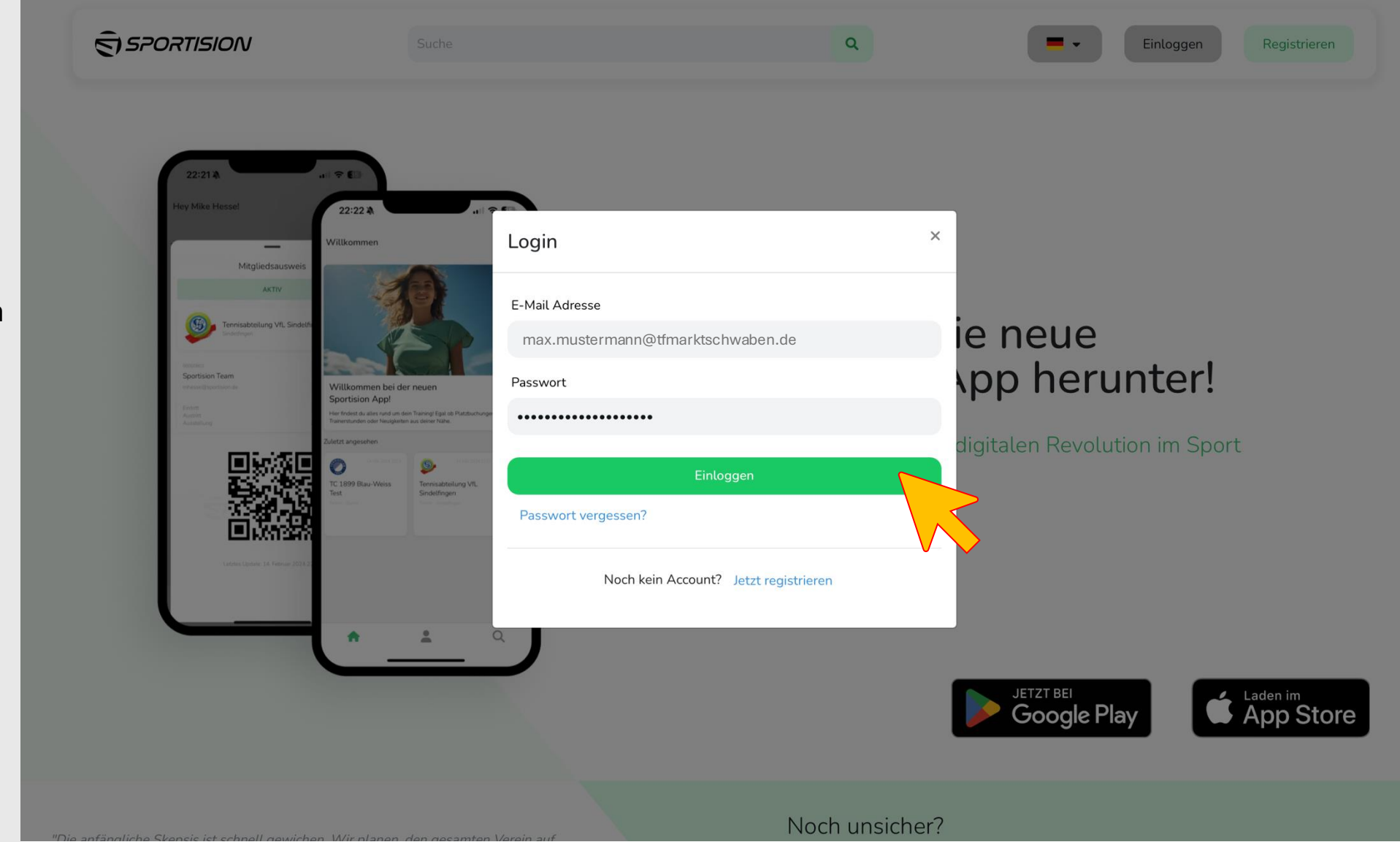

• Gib deine Anmeldedaten ein

Du bist noch nicht registriert? → Führe zuerst folgende Schritte aus

• Klicke unten auf den Button "Einloggen"

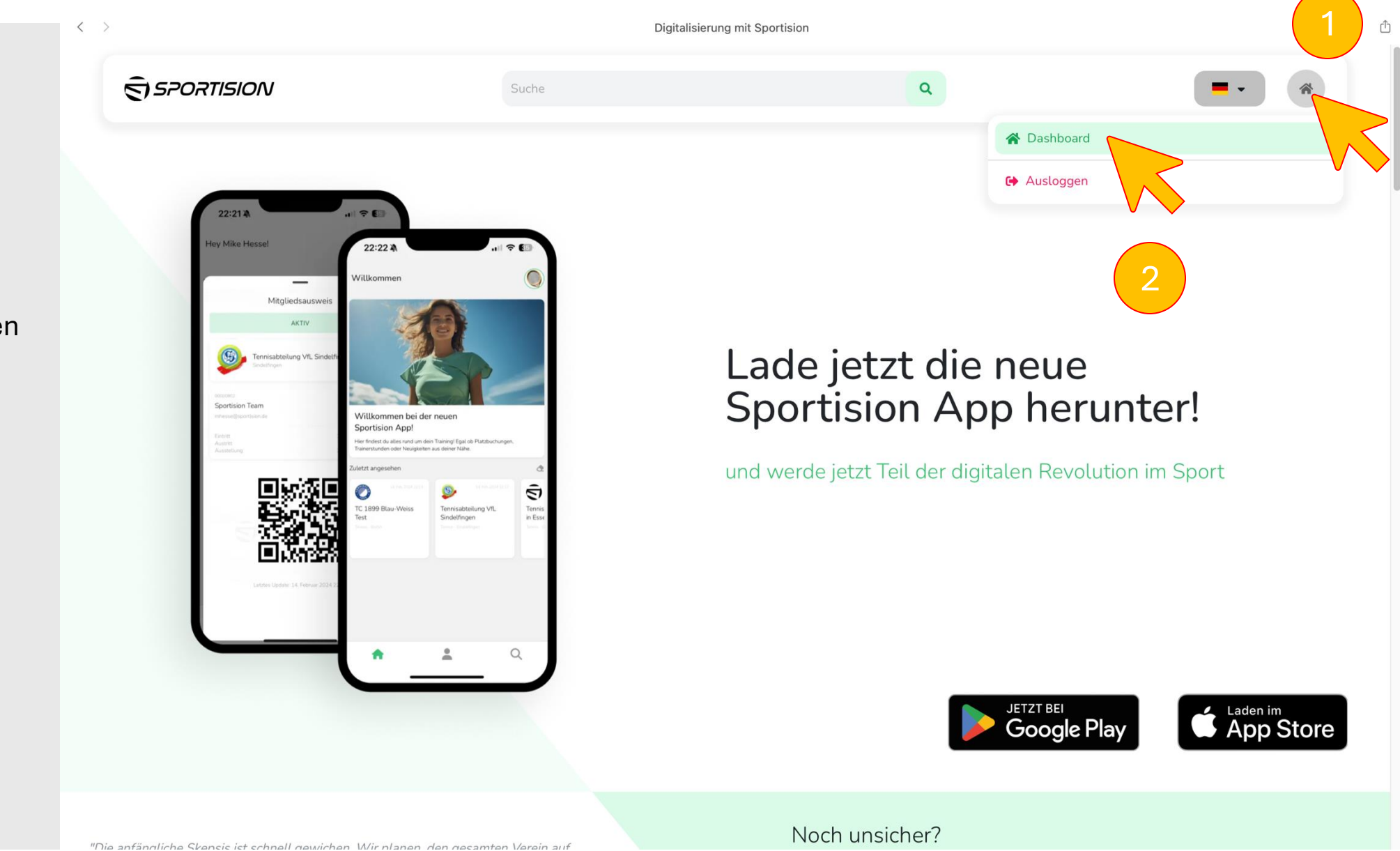

- Klicke oben rechts auf den das Haus-Symbol
- Darunter öffnet sich ein Fenster
- Klicke auf die Zeile "Dashboard"

|                  |                   |                        | Sportision - Dashboard        |                           |              |          |
|------------------|-------------------|------------------------|-------------------------------|---------------------------|--------------|----------|
| SPORTISION       | S                 | Suche                  |                               | ٩                         |              |          |
|                  | Du bist Traine    | er oder Verantwortlich | er eines Vereins? Dann klicke | jetzt hier um deinen Club | zu erstellen |          |
| Hallo Max!       | <b>\$</b> Account | Aktuelle Buc           | hungen                        |                           |              |          |
|                  |                   |                        | Platzbuchungen                |                           | Buchunge     | en       |
|                  |                   | #                      | Plätze                        | Daten                     | Gebucht am   | Optionen |
|                  |                   |                        |                               |                           |              |          |
| Mitgliedschaften |                   |                        |                               |                           |              | E.       |
|                  |                   |                        |                               |                           |              |          |
| Verein           | Status            |                        | Arbeitsdiensts                | tunden                    |              | Optionen |

- Im unteren Bereich findest du deine Mitgliedschaft bei uns im Verein
- Mit einem Klick unten rechts auf das Stift-Symbol öffnen sich deine Mitgliederdaten, die du persönlich verändern kannst

- Klicke oder ziehe eine Datei in das obere Feld
- Zur Bestätigung des ermäßigten Beitrags, lade bitte deinen Schülerausweis oder deine Immatrikulationsbescheinigung hoch
- Mit einem Klick auf
   "Speichern" wird das
   Dokument f
  ür uns sichtbar

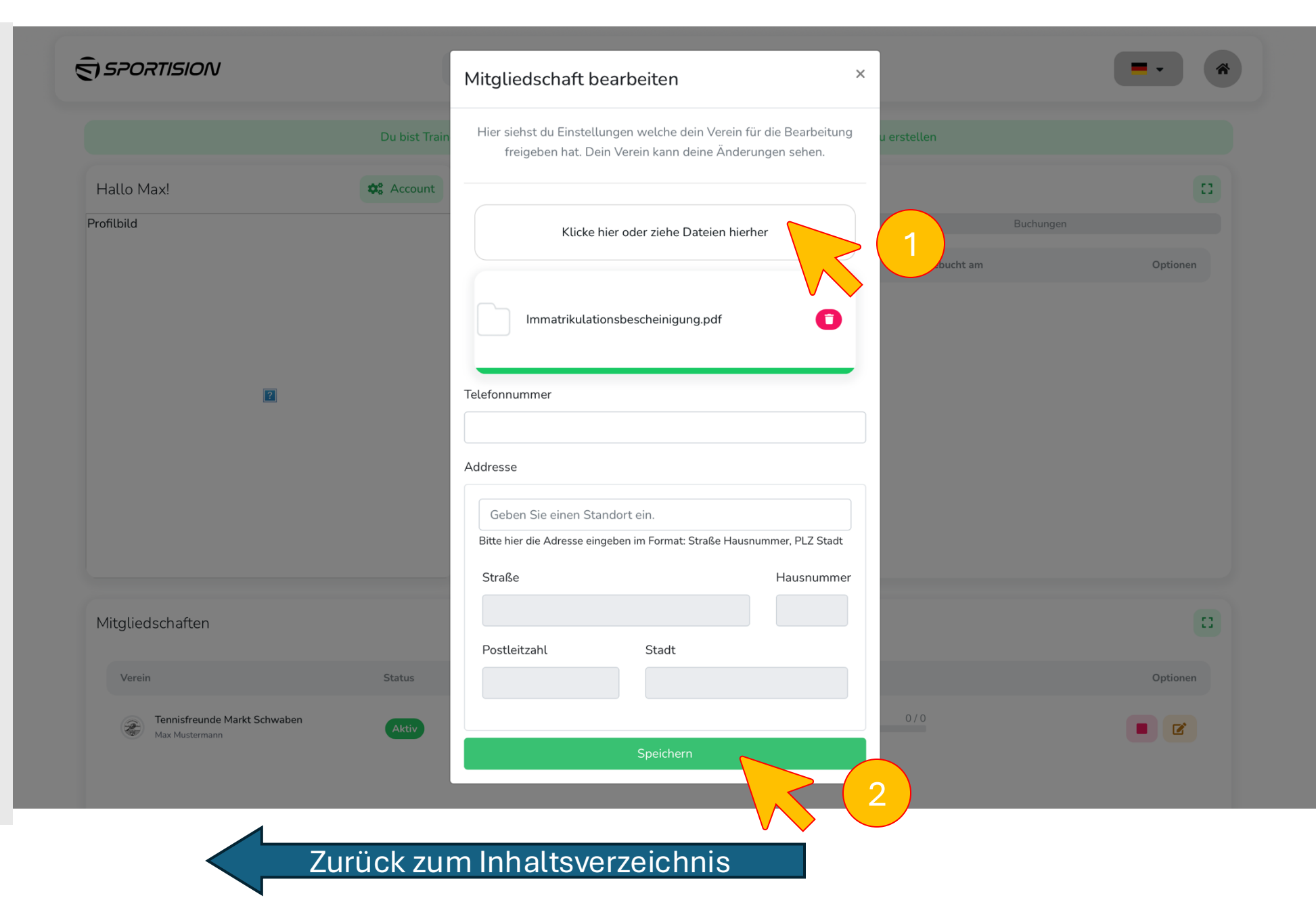

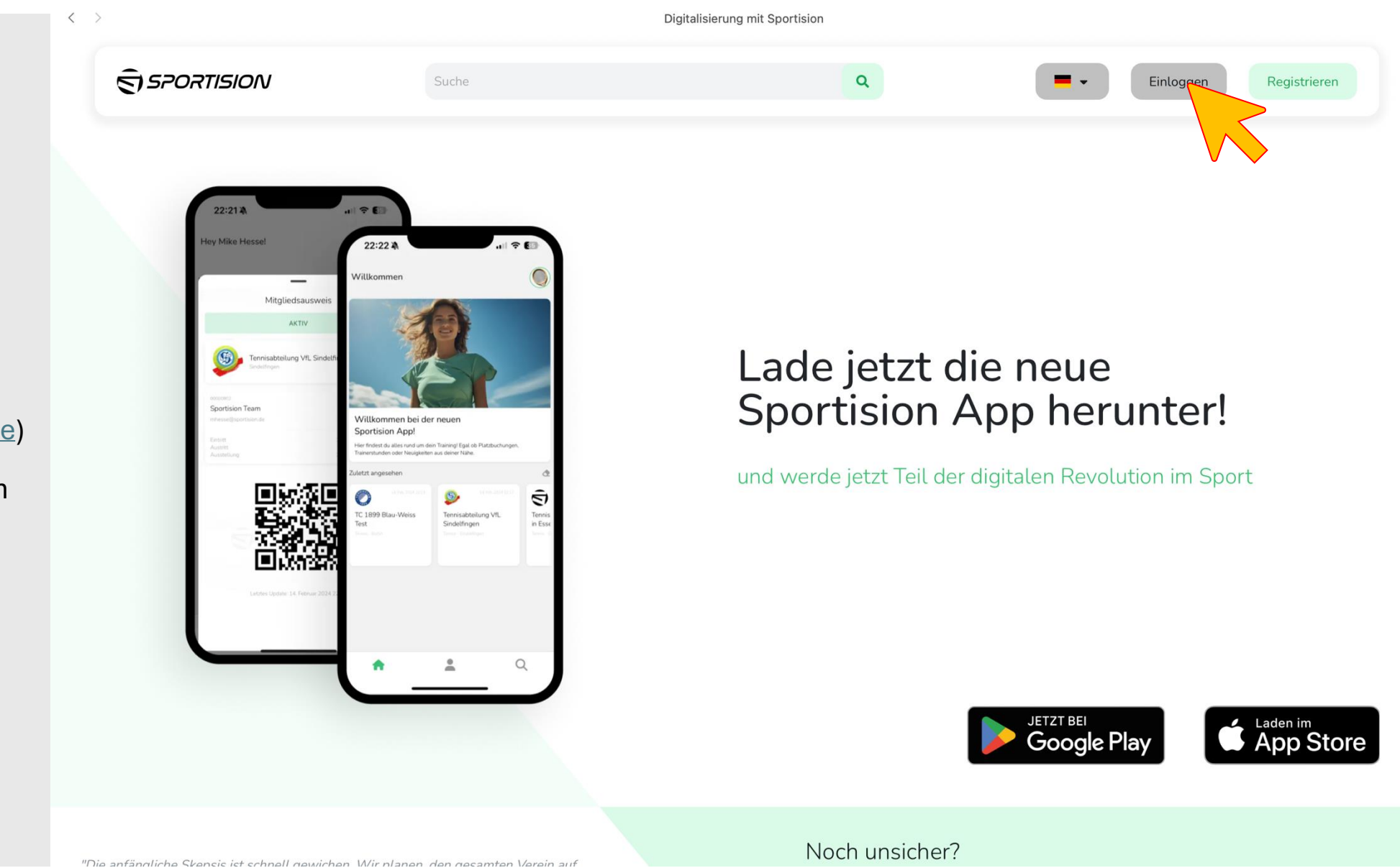

rh

- Öffne die Website von <u>Sportision</u> (<u>https://www.sportision.de</u>)
- Klicke oben rechts auf den Button "Einloggen"

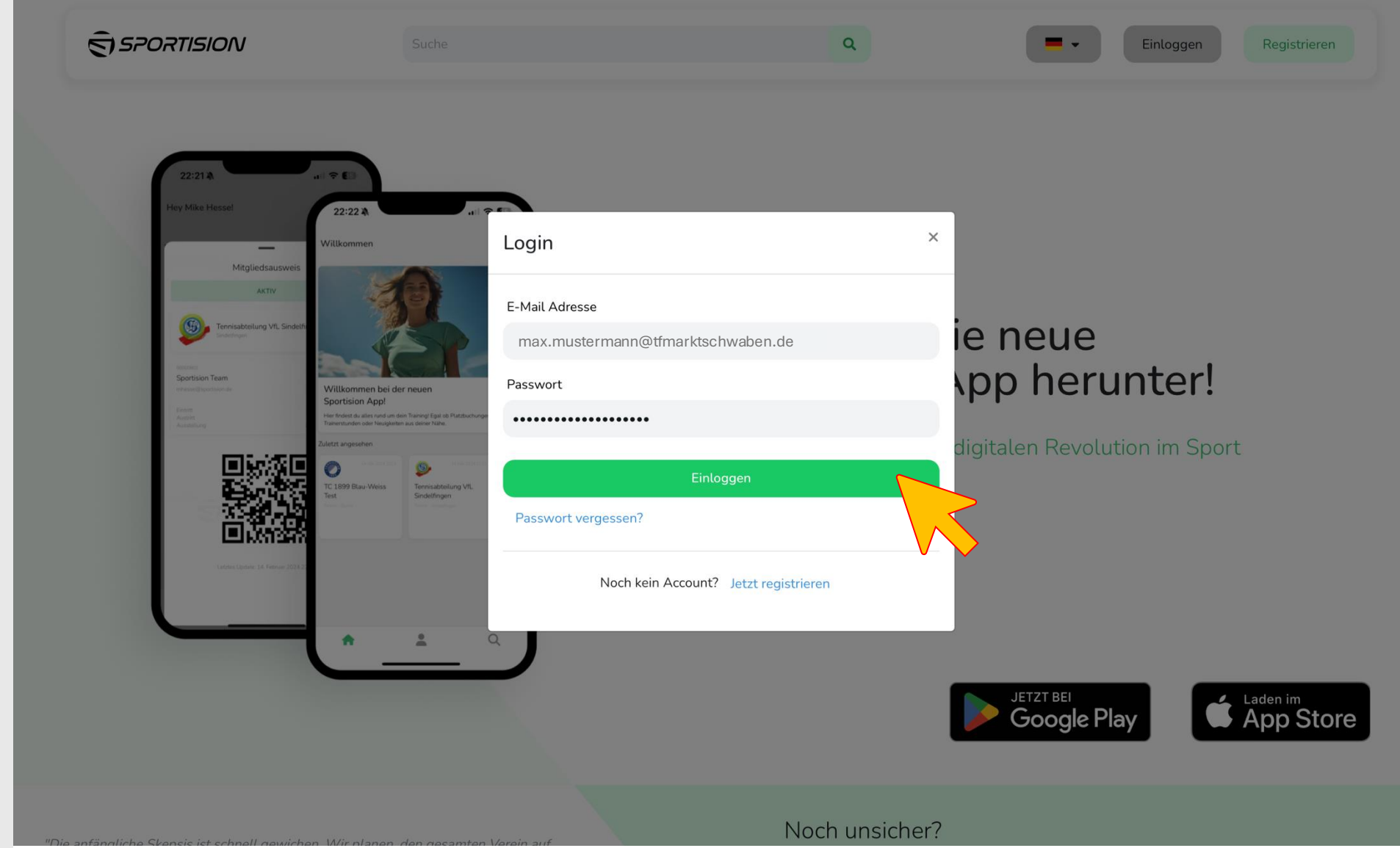

Gib deine Anmeldedaten ein

٠

Du bist noch nicht registriert? → Führe zuerst folgende Schritte aus

• Klicke unten auf den Button "Einloggen"

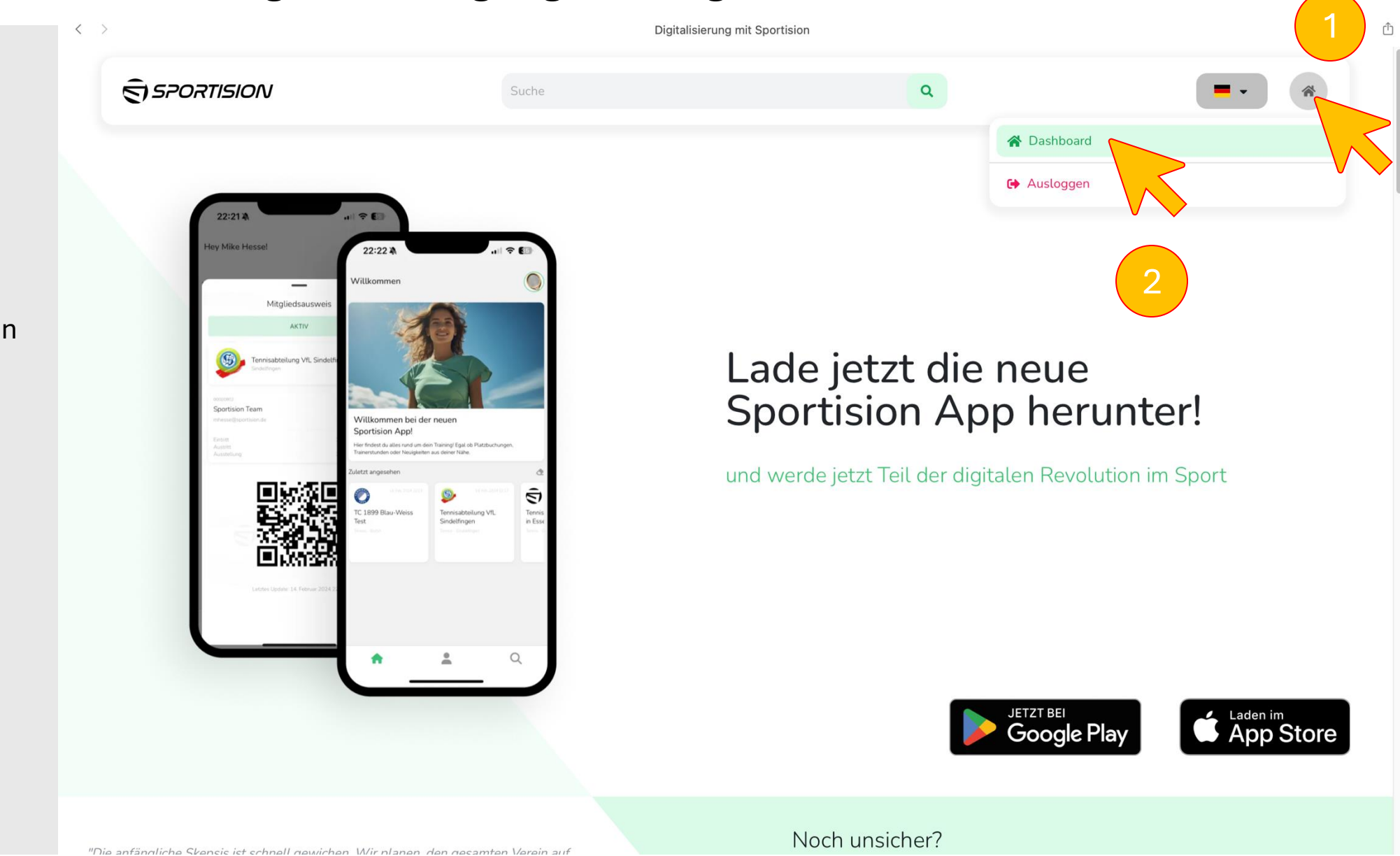

- Klicke oben rechts auf den das Haus-Symbol
- Darunter öffnet sich ein Fenster
- Klicke auf die Zeile "Dashboard"

- Im unteren Bereich findest du deine Mitgliedschaft bei uns im Verein
- Mit einem Klick unten rechts auf das rote Quadrat, öffnet sich das Fenster zur Kündigung
- Falls mehrere Personenmit der identischen E-Mail vorliegen, führe die Kündigung bitte erst für die Personen ohne Sportision-Account aus (beginne also bei der unteren Person in der Auflistung)

|                                                |                 |                       | Sportision - Dashboard       | I                           |                |          |
|------------------------------------------------|-----------------|-----------------------|------------------------------|-----------------------------|----------------|----------|
| SPORTISION                                     | S               | uche                  |                              | ٩                           |                | - *      |
|                                                | Du bist Trainer | r oder Verantwortlich | er eines Vereins? Dann klick | e jetzt hier um deinen Clul | b zu erstellen |          |
| Hallo Max!                                     | 🎝 Account       | Aktuelle Buc          | hungen                       |                             |                |          |
|                                                |                 |                       | Platzbuchungen               |                             | Buchunge       | n        |
|                                                |                 | #                     | Plätze                       | Daten                       | Gebucht am     | Optionen |
|                                                |                 |                       |                              |                             |                |          |
| Mitgliedschaften                               |                 |                       |                              |                             |                | 0        |
| Verein                                         | Status          |                       | Arbeitsdienst                | stunden                     |                | Optionen |
| Tennisfreunde Markt Schwaben<br>Max Mustermann | Aktiv           |                       |                              |                             | 0 / 0          |          |

- Trage einen Kündigungsgrund ein
- Klicke auf den unteren Button "Kündigung anfragen"
- Du erhälts eine Bestätigung per E-Mail, dass der Kündigungsantrag eingegangen ist

| SPORTISION                   |                   |                                                                                                    | ٩                                       |          |
|------------------------------|-------------------|----------------------------------------------------------------------------------------------------|-----------------------------------------|----------|
|                              | Du bist Trainer o | der Verantwortlicher eines Vereins? Dann klicke jetzt hier                                                                                                    | um deinen Club zu erstellen             |          |
| Hallo Max!                   | <b>\$</b> Account | Aktuelle Buchungen                                                                                                    |                                         | 0        |
| Profilbild                   |                   | Platzbuchungen                                                                                                    | Bu                                      |          |
|                              |                   | Aitgliedschaft kündigen                                                                                                    | X Gebucht am                            | Optionen |
|                              |                   | Hier kannst du deine Kündigung anfragen. Dabei wird I<br>Anfrage an deinen Verein geschickt und keine Kündigun<br>Dein Verein meldet sich dann umgehen bei d<br>Kündigungsgrund | ediglich eine<br>g eingereicht!<br>dir. |          |
| Kündigungsgrund<br>eingeben  |                   |                                                                                                    |                                         |          |
| Mitgliedschaften             |                   | Kündigung anfragen                                                                                                    |                                         |          |
| Verein                       | Status            | Arbeitsdienststunden                                                                                                    |                                         | Optionen |
| Tennisfreunde Markt Schwaben | Aktiv             |                                                                                                    |                                         |          |

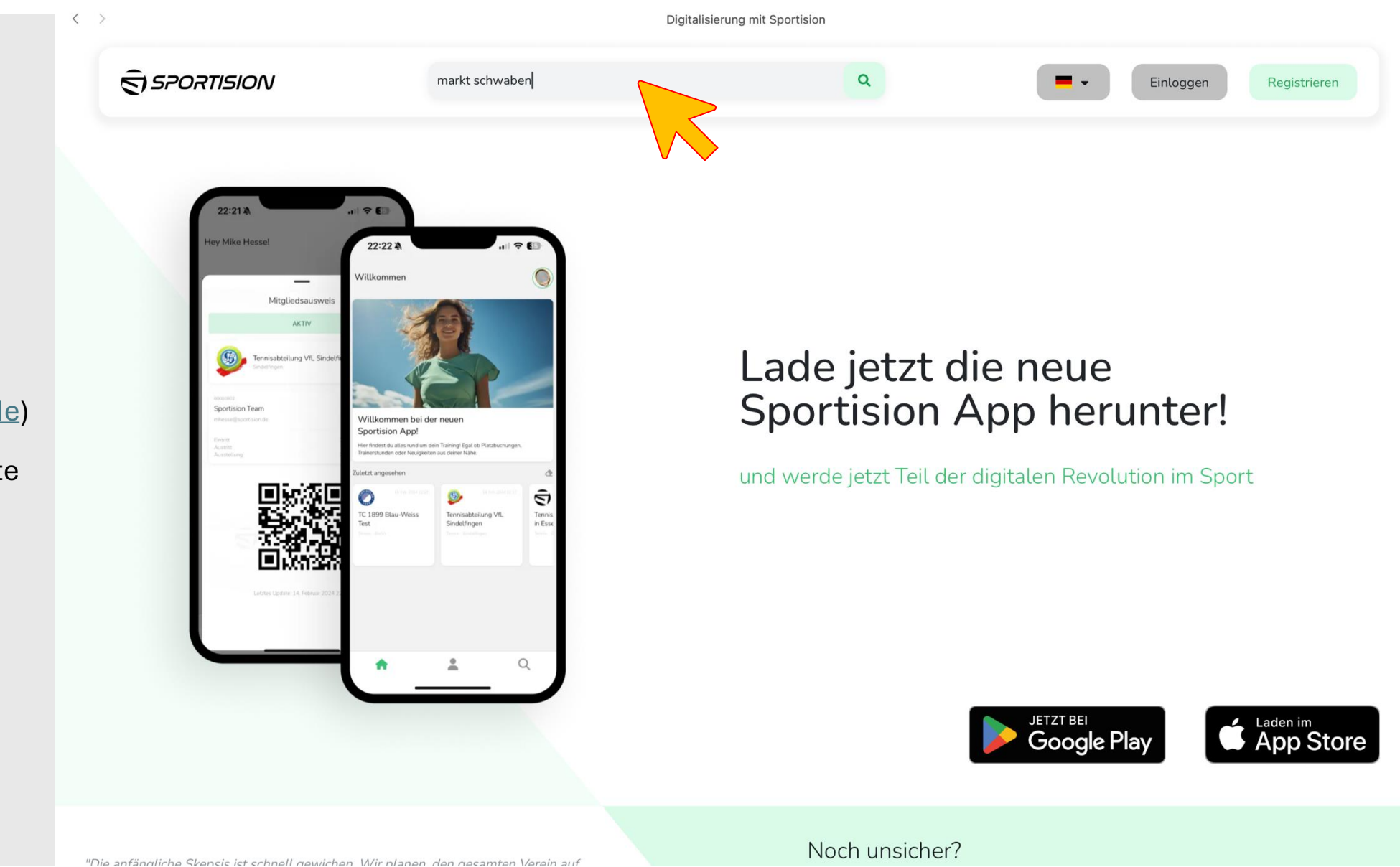

- Öffne die Website von <u>Sportision</u> (<u>https://www.sportision.de</u>)
- Klicke in die Suchen-Leiste und gib den Ort "Markt Schwaben" ein

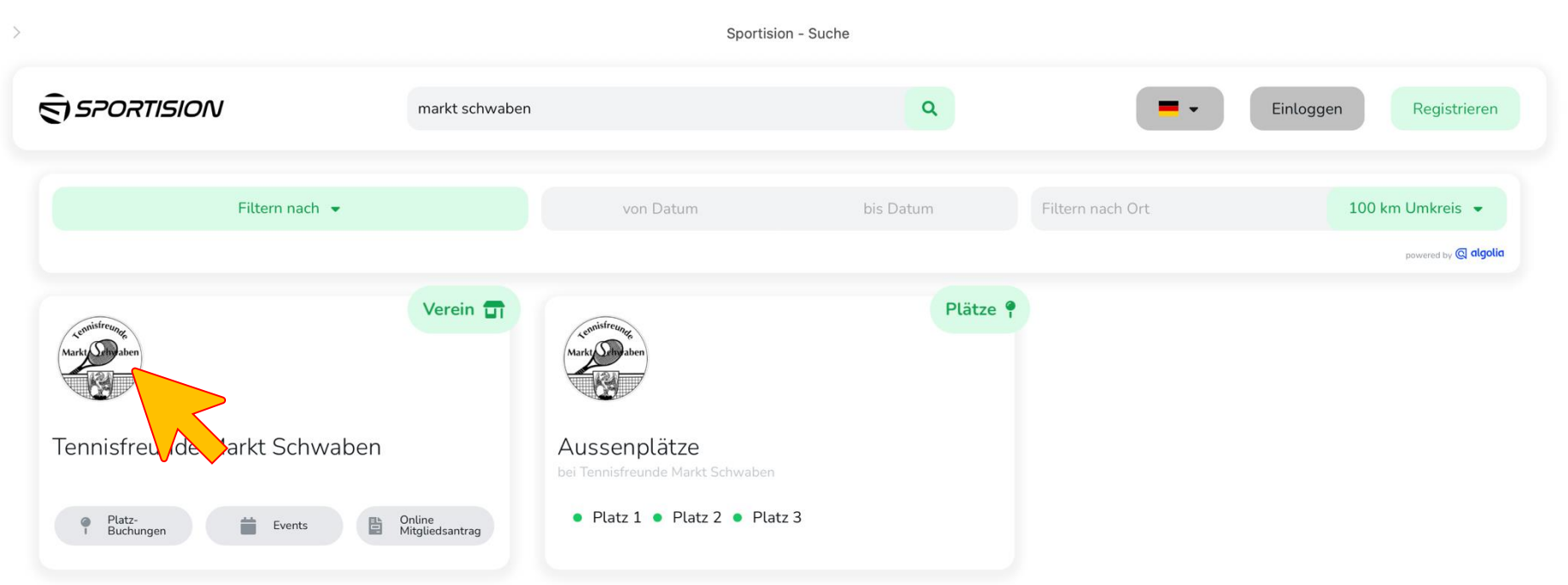

Û

Du hast das Ende erreicht. Falls du nicht das gefunden hast was du suchst, kannst du deine Suche verfeinern!

• Klicke auf unseren Verein

<

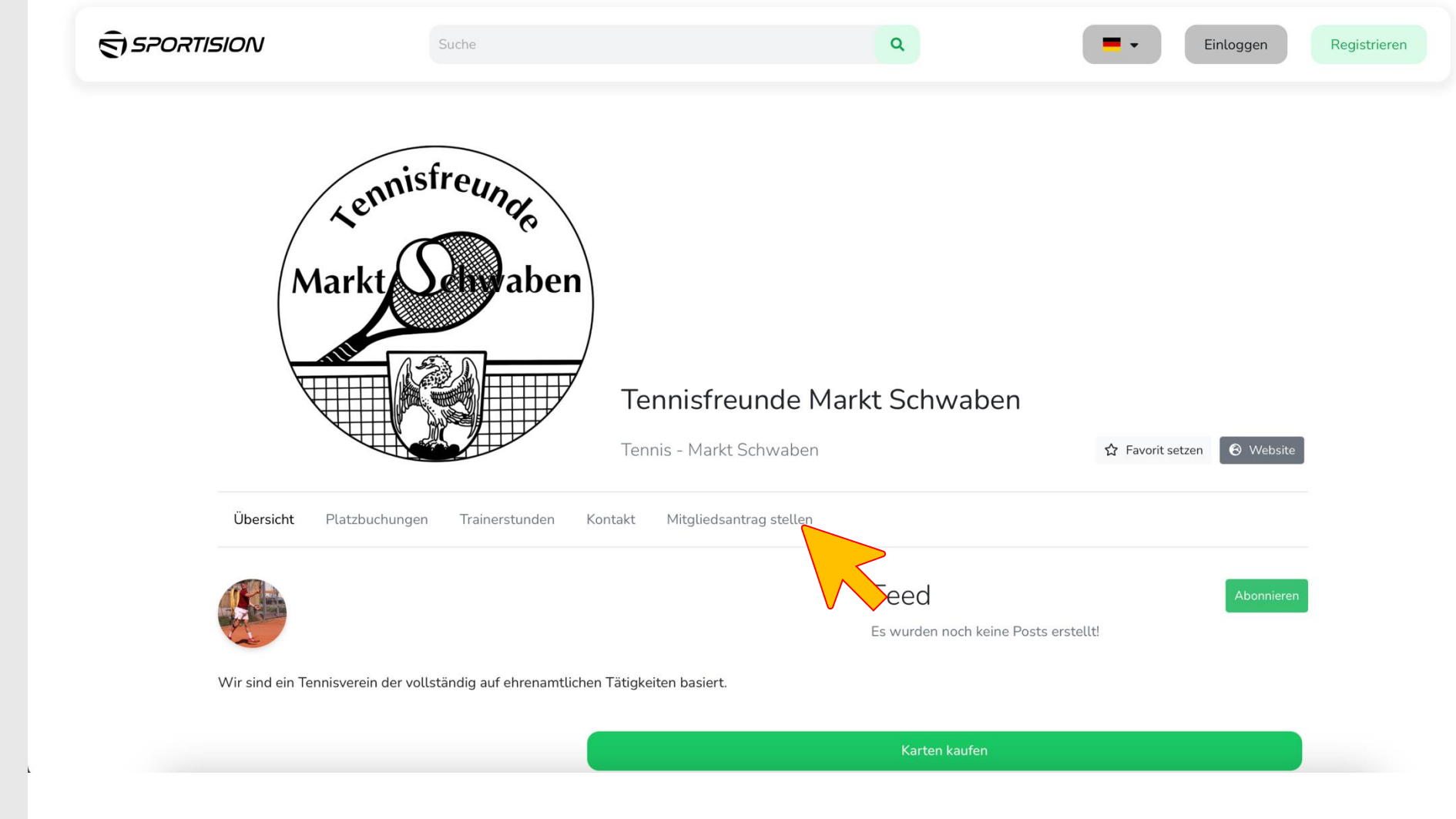

Klicke auf "Mitgliedsantrag stellen"

- Gib deinen Namen und deine E-Mail Adresse ein
- Setze den Haken bei "Ich möchte einen Sportision Account erstellen"
- Fülle den restlichen Antrag wahrheitsgemäß und vollständig aus
- Klicke zum Schluss auf Antrag stellen

#### Anmerkung

Möchstes du einen Antrag für dich und dein Kind oder deiner PartnerIn stellen, so stelle bitte jeweils **einen einzelnen Antrag pro Personen** 

Hat dein Kind noch keine eigene E-Mail, dann gib erneut deine ein, dein Kind wird automatisch mit dir verknüpft

|                                           | Tennisfreunde Markt Schwaben<br>Tennis - Markt Schwaben | ☆ Favorit setzen |
|-------------------------------------------|---------------------------------------------------------|------------------|
| Übersicht Platzbuchungen Trainerstunden K | Kontakt Mitgliedsantrag stellen                         |                  |
| E-Mail Adresse *                          |                                                         |                  |
|                                           |                                                         |                  |
| Name *                                    |                                                         |                  |
|                                           |                                                         |                  |
|                                           |                                                         |                  |
| Nachname *                                |                                                         |                  |
| Geburtsdatum *                            |                                                         |                  |
| TT.MM.JJJJ                                |                                                         |                  |
| Geschlecht *                              |                                                         |                  |
| Bitte wählen                              |                                                         | \$               |
| Staatsangehörigkeit *                     |                                                         |                  |
| z.B. Deutschland                          |                                                         |                  |
| Straße und Hausnummer *                   |                                                         |                  |
|                                           |                                                         |                  |
| Wohnort *                                 |                                                         |                  |
| z.B. Markt Schwaben                       |                                                         |                  |
| Postleitzahl *                            |                                                         |                  |
| z.B. 85570                                |                                                         |                  |
| Telefonnummer *                           |                                                         |                  |
|                                           |                                                         |                  |

•

٠

•

**Digitalisierung mit Sportision** S SPORTISION Einlogger Registrieren Sobald dein Antrag genehmigt ist, erhälts du eine Bestätigungs-E-Mail Sollte eine Person eine ermäßigte Mitgliedschaft haben (Ü18 Lade jetzt die neue Schüler/Student) so lade Sportision App herunter! bitte einen Nachweis dafür bei Sportision hoch und werde jetzt Teil der digitalen Revolution im Sport  $\rightarrow$  Anleitung siehe <u>S. 18</u> Im Anschluss daran, kannst du alle Funktionalitäten nutzen, folge hierfür einfach den Anleitungen aufgelistet auf S.1 Noch unsicher? "Dia anfännlirha Shancis ist schnall nawirhan. Wir nIanan, dan nasamtan Varain au Zurück zum Inhaltsverzeichnis